## TENNISCLUB EGGENFELDEN

## Sauna buchen und einschalten

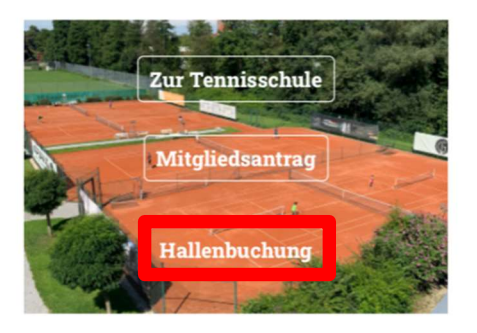

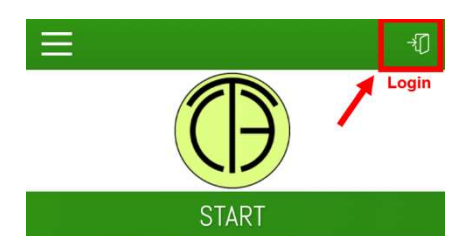

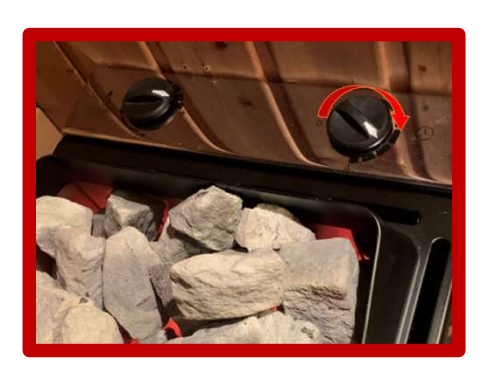

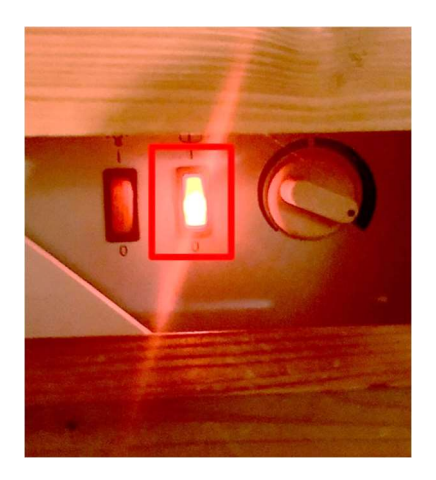

- 1. Start: gehe auf <u>www.tceggenfelden.de</u> und klicke auf "Hallenbuchung"
- 2. Melde Dich mit Deinem persönlichen Account bei ebusy an
- 3. Gehe (oben links) auf "Sauna", wähle den Zeitraum aus und buche die Sauna kostenpflichtig zum Selbstkostenpreis
- 4. Im Clubraum: neben den Schaltern für das Hallenlicht befindet sich der Sauna-Schalter; diesen 2-3 Sekunden gedrückt halten und dann loslassen (wichtig: nur 1x drücken)
- 5. Im Saunabereich: bitte kontrolliere, dass sich keine Gegenstände in der Sauna befinden. Am <u>neuen Saunaofen</u> befindet sich eine Sicherheitszeitschaltuhr (rechter Drehschalter), diese im Uhrzeigersinn aufdrehen und dann Saunatüre von außen schließen
- 6. Wird die Sauna vor der eigenen Buchung nicht bereits von anderen Personen genutzt und ist nicht vorgeheizt, bitte die Sauna durch den rot umrandeten Schalter an der Holzwand beim Feuerlöscher einschalten (bitte sonst keine anderen Schalter drücken oder Einstellungen an den Tableaus verändern)
- 7. Die Sauna wird jetzt aufgeheizt und kann bis zum Buchungsende benutzt werden. Die Sauna schaltet sich zum Buchungsende automatisch ab (Achtung: ist die Sicherheitszeitschaltuhr am Saunaofen vorher abgelaufen, diese wieder im Uhrzeigersinn aufdrehen – sonst schaltet sich die Sauna bereits vor dem Buchungsende ab)
- 8. Nach dem Saunagang bitte alles wieder aus der Sauna mitnehmen und diese so verlassen, wie man sie selbst vorfinden möchte

## Störungen bitte per E-Mail an halle@tceggenfelden.de melden!

**TENNIS**CLUB Eggenfelden, Gern 15, 84307 Eggenfelden www.tceggenfelden.de – halle@tceggenfelden.de - Facebook – Instagram